<u>Réduire vos photos avec Swirleards</u>

1 ére étape : cliquez sur ce lien <u>http://printit.swirleards.com/?sid=&p=&flag=fr</u>

ensuite

#### Connectez-vous ou inserivez-vous si ce n'est pas déjà fait

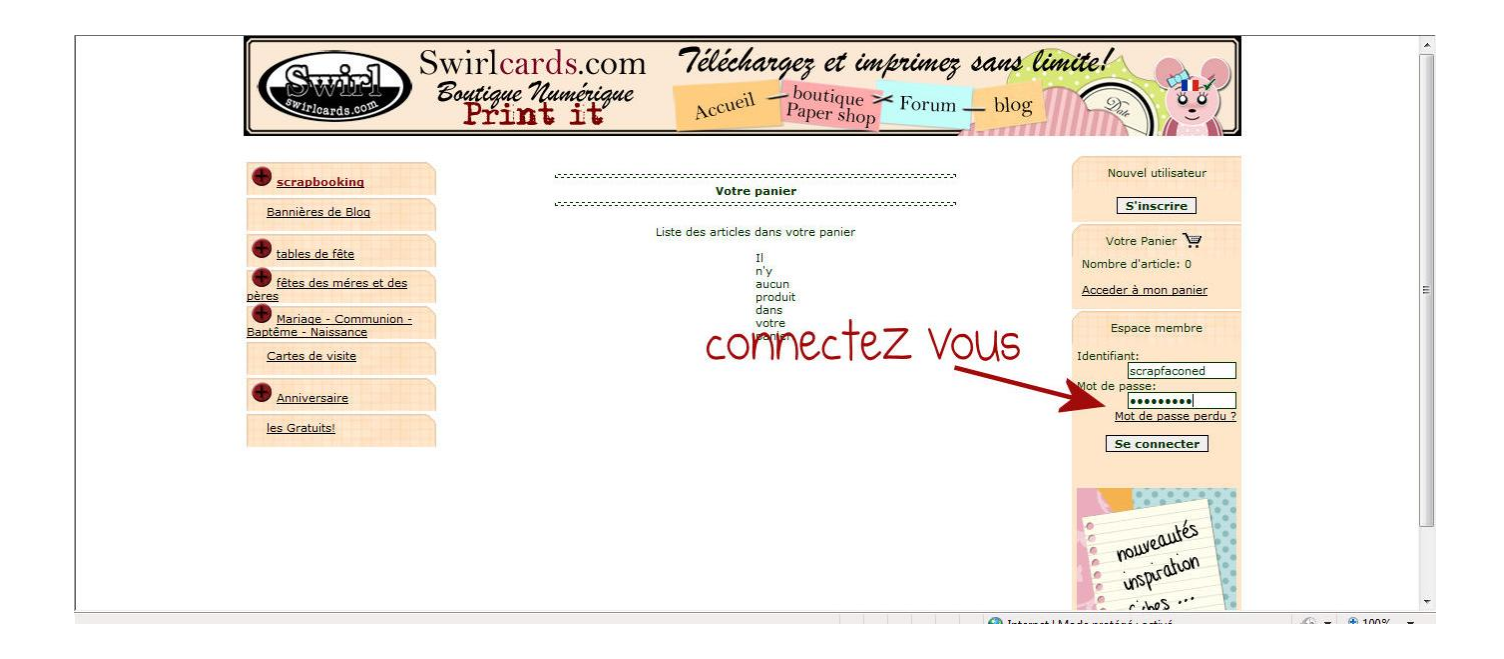

| Scrapbooking<br><u>stituettes</u><br><u>kite et minis abums</u><br>collectione d'hiuser                                                                                                    | Votre panier<br>Sélection des articles                | Votre Panier Y<br>Nombre d'article: 0<br>Acceder à mon panier                                  |  |
|----------------------------------------------------------------------------------------------------|-------------------------------------------------------|------------------------------------------------------------------------------------------------|--|
| Collections d'interne<br>Collections d'automne<br>collections printemps-été<br>Reduisez vos photos!<br>** Prix Réduits **<br>Bannières de Blog<br>© tables de fâte<br>© fates des méres et des<br>pères<br>© Mariage - Communion -<br>Bantème - Naissance<br>Cartes de visite<br>© Anniversaire<br>les Gratuits! | n'y<br>asucun<br>doroduit<br>dans<br>votre<br>panier. | Espace membre<br>FouquoIRE Edwige<br>Mon profil<br>Mes articles<br>Mes factures<br>Déconnexion |  |

# Ceci fait cliquez sur le + devant serapbooking Ensuite réduisez vos photos

Et sur le format que vous avez l'habitude de développer

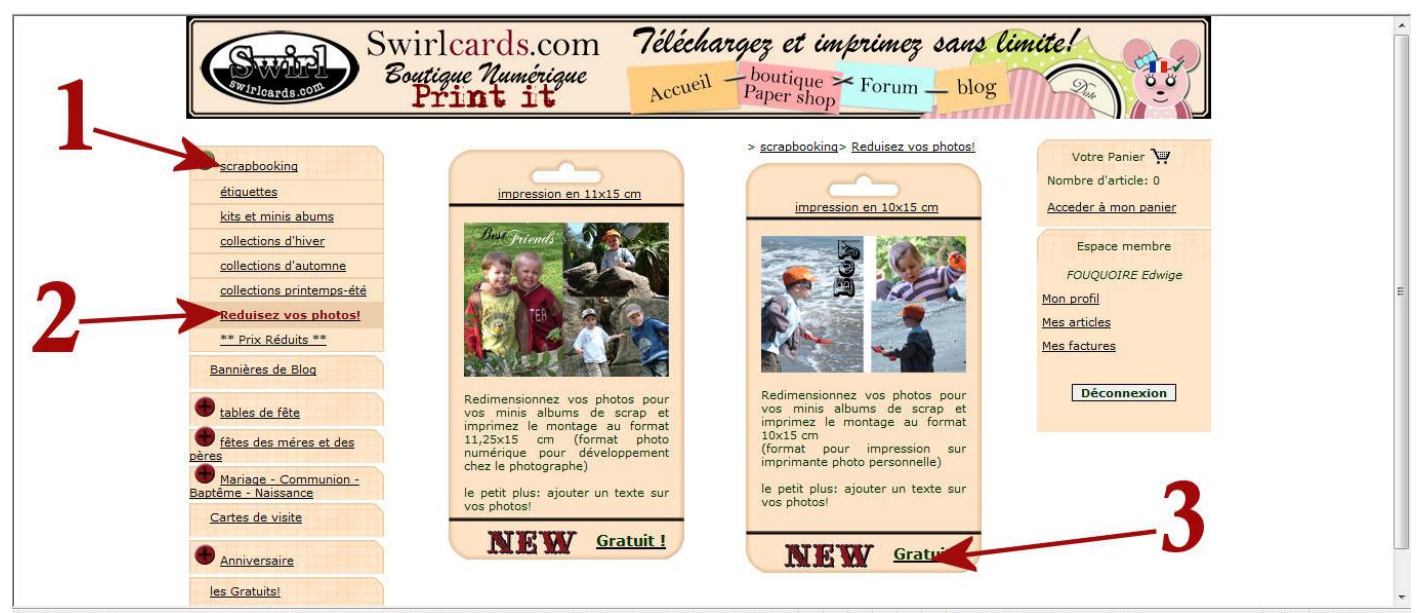

#### Cliquez sur le cadre vert et parcourir

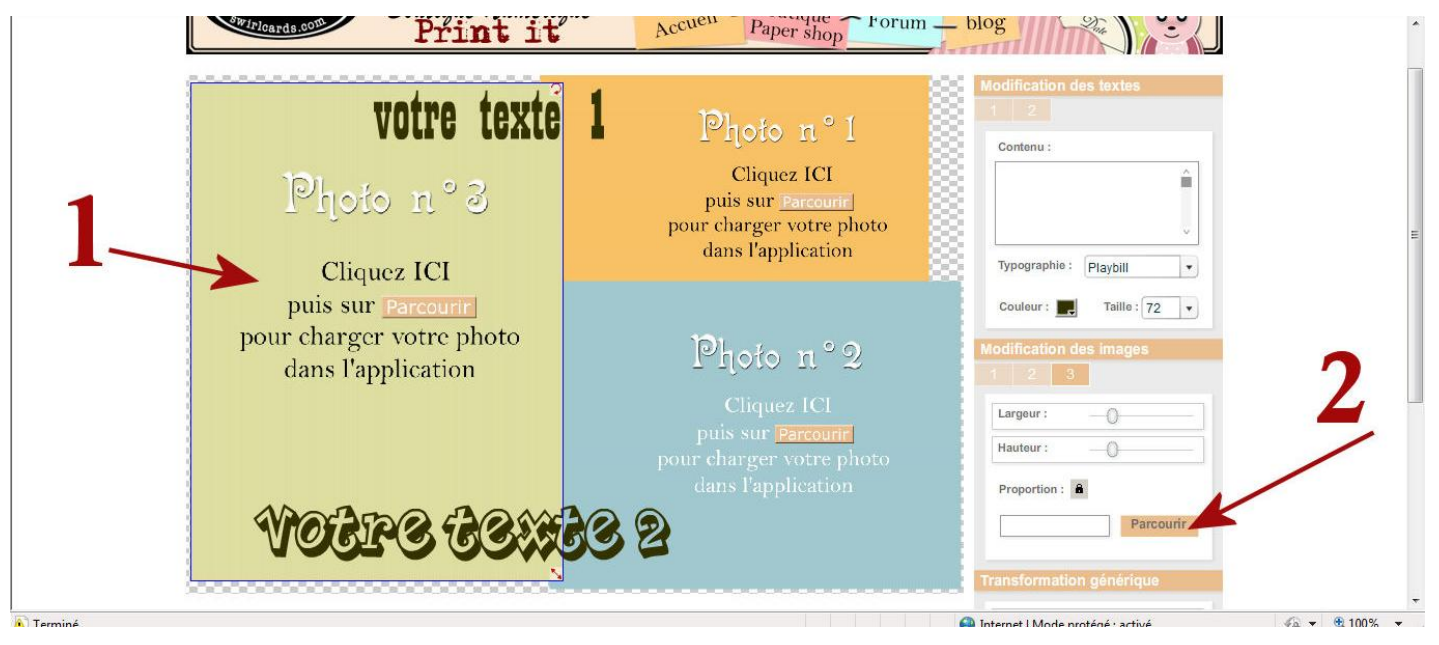

#### Une fenêtre s'ouvre choisir votre première photo et cliquez

🏉 Choix du fichier à transférer par printit.swirlcards.com X QgqWWj%252Bco3dx4EzYoyYraGj%252BbWqHe&p=&nx=CAR&this\_univ 👻 💀 🛠 🗶 🔑 Web Search 0 -Regarder dans : 3 sept2010 family parc 💽 🧿 🤌 📴 🚽 6. Nom Date de la prise de vue Mots-clés Taille » ^ du verbe e... 😹 Séries en Streaming - Ani... 🛛 🕼 Synonymes de instant 🍘 VOSTFR » Extreme Downl... 🏾 🏆 Yahoo! Bloc-notes - belles.. 111 Emplacements récents 1 K 🏠 👻 🔝 👻 🚔 💌 Page 🕶 Sécurité 👻 Outils 🕶 🔞 🕶 DSCN0001 DSCN0002 DSCN0004 DSCN0003 Téléchargez et imprimez sans limite! Bureau – boutique × Forum – blog Paper shop E F Accueil Care a - Ca DSCN0008 DSCN000 DSCN0006 DSCN0007 Ordina 1 1 0 <u>.</u>. DSCN001 DSCN000 DSCN0015 DSCN001 Cliquez ICI â Nom du fichier DSCN0001 • Ouvrir puis sur 💽 Types de fichiers Annuler Image files ( .jpg, .gif, .png) pour charger votre photo dans l'application Typographie : Arial Cliquez ICI puis sur Parcourir Taille : 8 Couleur : . pour charger votre photo Photo n°2 dans l'application Largeur : puis sur 🖪 Hauteur Proportion : MOTATRO FROMAR DO Parcourir 📐 Terminé 🕘 Internet | Mode protégé : activé 🖓 🕶 🍕 100% 👻

#### Un petit onglet chargement en cours apparait

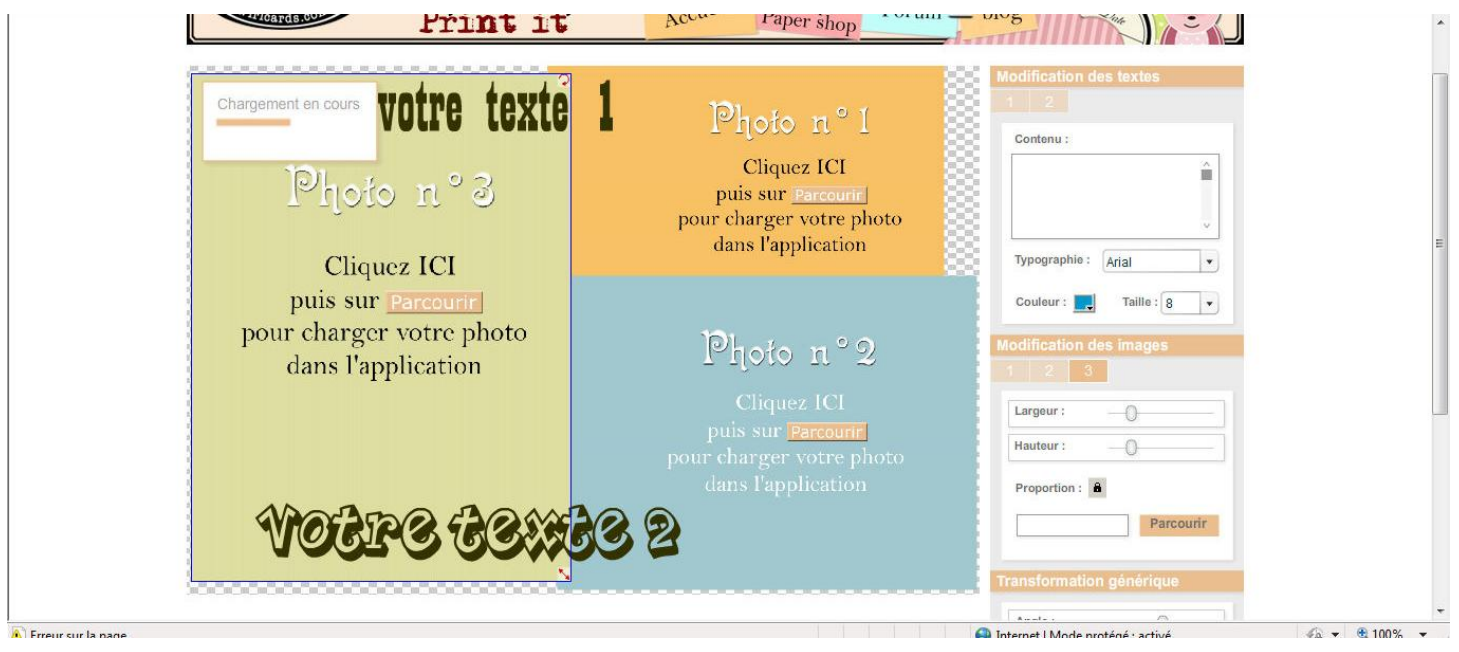

ouvrir

#### Passez à votre seconde photo eadre orange et parcourir

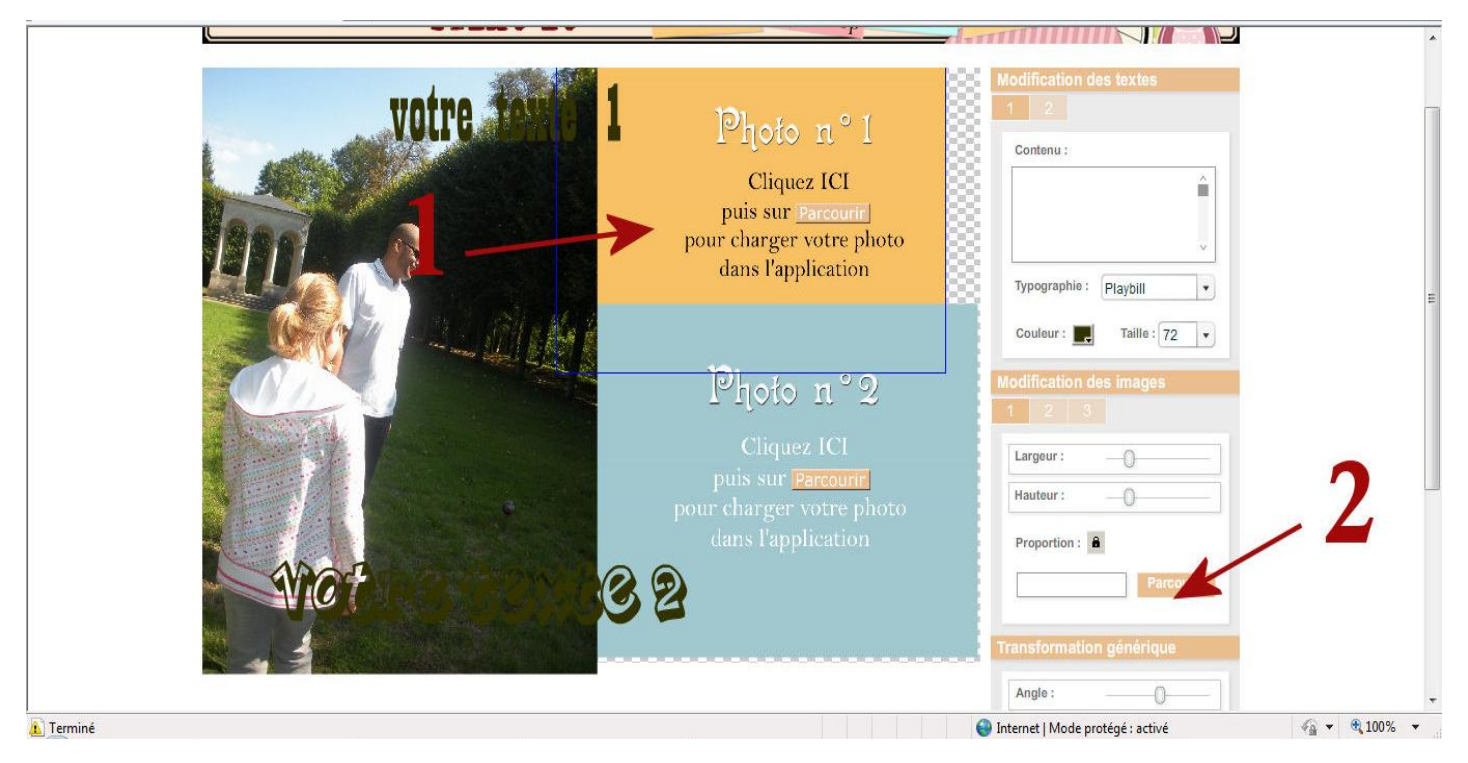

*Oous pouvez grâce au eurseur en bas à droite réduire votre photo* 

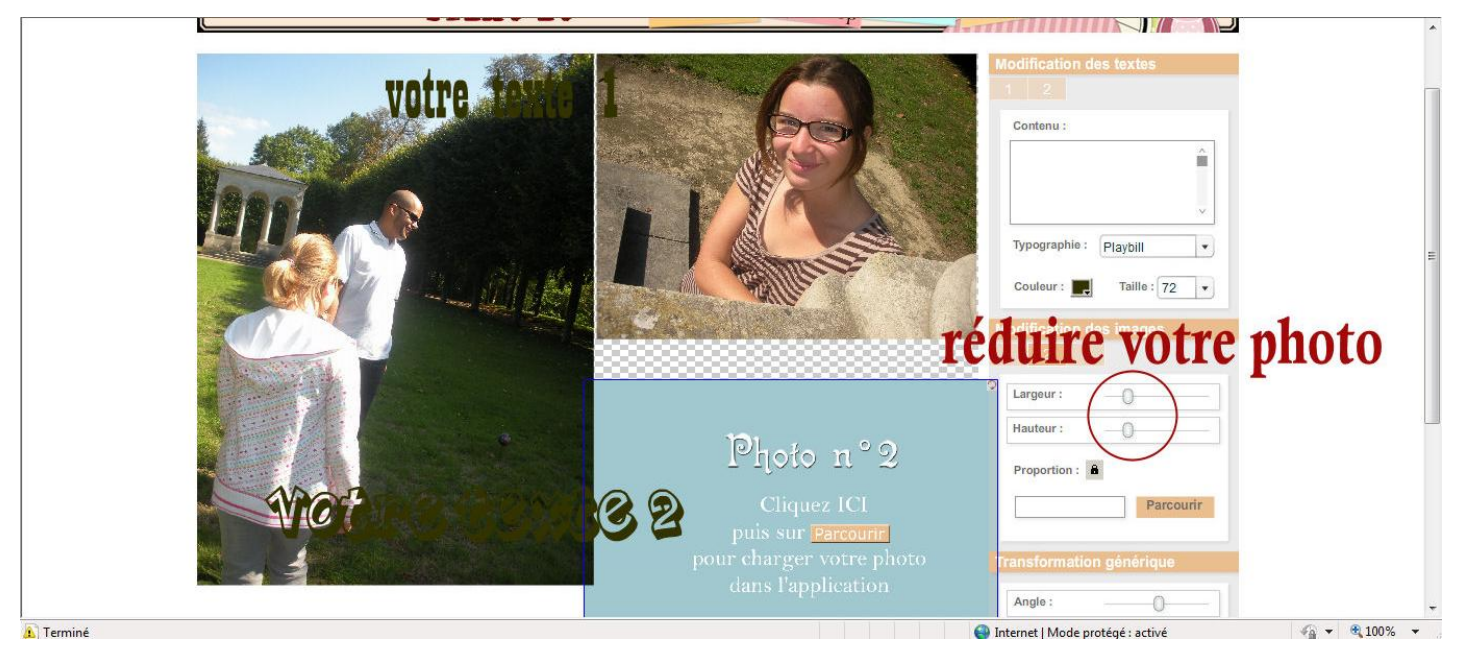

#### La photo 3 sera sur le eadre bleu

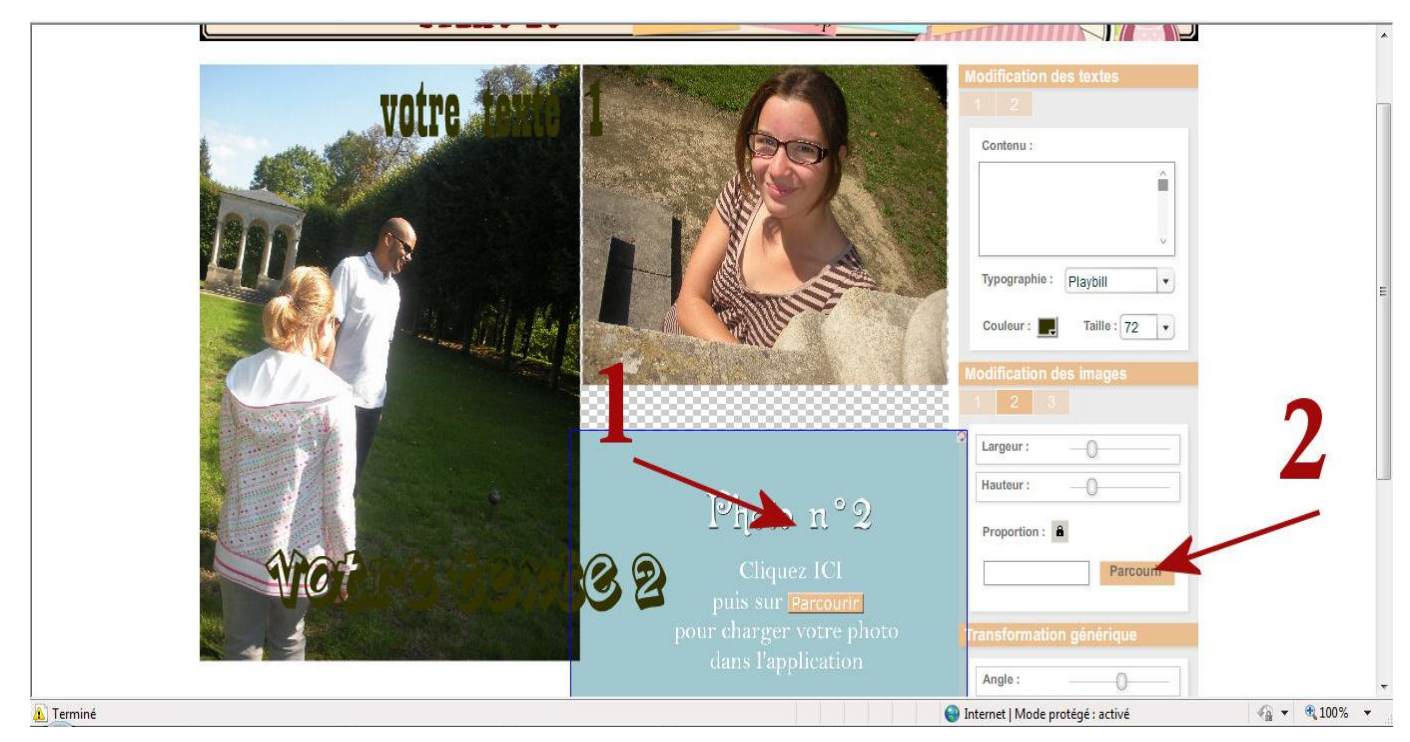

Après vous pouvez passez aux textes

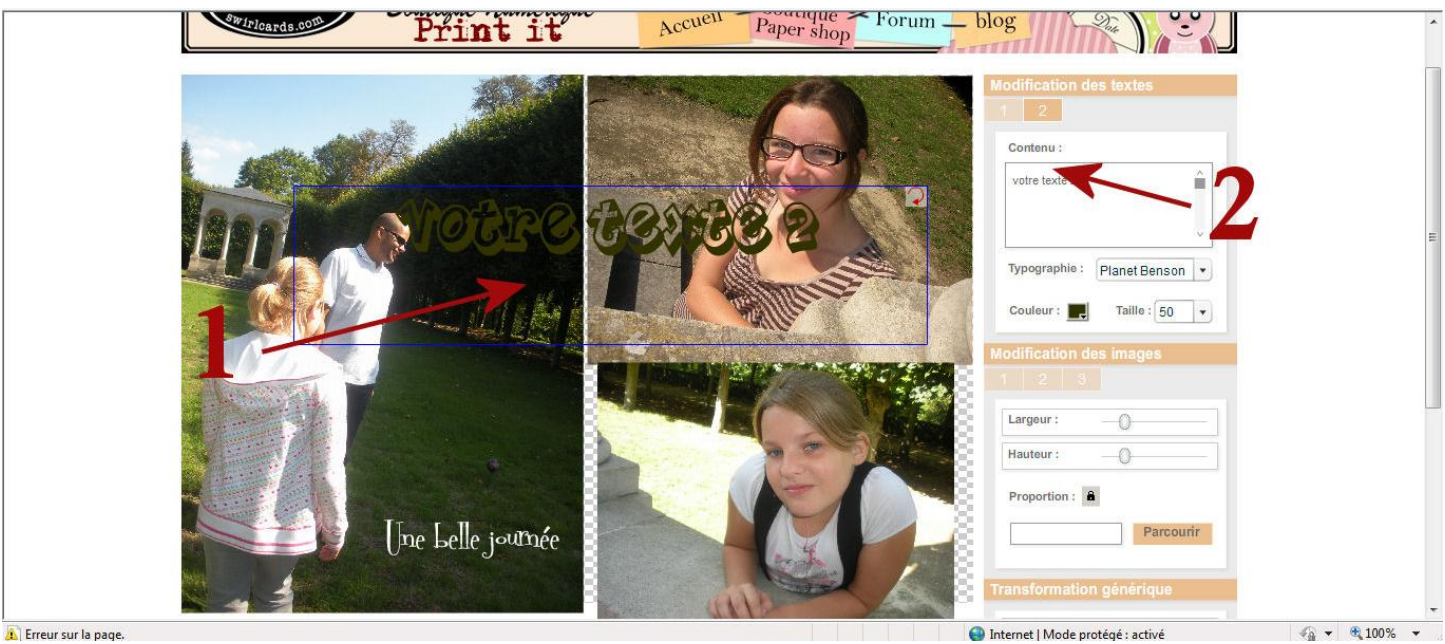

| Tout ee change | la | tail | 'le |
|----------------|----|------|-----|
|----------------|----|------|-----|

|                |          |    | Î |
|----------------|----------|----|---|
|                |          |    |   |
| Typographie :  | Arial    |    |   |
| Couleur :      | Taille : | 8  |   |
|                |          | 8  | - |
| odification de | s image  | 9  | 1 |
| 2 3            |          | 10 |   |
|                | 0        | 11 |   |
| Largeur :      | -0-      | 12 |   |
|                | 0        |    |   |

## La police

| Contenu :     |             |   |
|---------------|-------------|---|
|               |             | Ŷ |
|               |             |   |
|               |             | V |
| Typographie : | Arial       | V |
|               | Arial       |   |
| Couleur : 属   | Frazzle     |   |
| dification de | Bard        |   |
|               | Griffon     |   |
| 2 0           | Futura Book | • |
| Largeur :     | -0          |   |
| Hauteur :     | -0          |   |
| Proportion :  | 1           |   |
|               |             |   |

#### La couleur

|              |                                                                                                    | Modification des t | extes           |
|--------------|----------------------------------------------------------------------------------------------------|--------------------|-----------------|
|              |                                                                                                    |                    |                 |
|              |                                                                                                    | Contenu :          |                 |
|              |                                                                                                    |                    | <u>^</u>        |
|              |                                                                                                    |                    |                 |
|              |                                                                                                    |                    |                 |
|              |                                                                                                    |                    | ~               |
|              |                                                                                                    | Typographie : Ari  | al 💌            |
|              |                                                                                                    |                    | Taille          |
|              |                                                                                                    | Como               | rame : 8        |
| pressore and | and the second second se |                    |                 |
| #00          | 0000                                                                                                    | es i               | mages           |
| #00          | 0000                                                                                                    | es i               | mages           |
| #00          | 0000                                                                                                    |                    | mages           |
| #00          |                                                                                                    |                    | mages<br>O      |
| #00          |                                                                                                    |                    | mages<br>O      |
| #00          |                                                                                                    |                    | mages<br>O<br>O |
| #00          |                                                                                                    |                    | mages<br>O<br>O |
| #00          |                                                                                                    |                    | mages<br>O<br>O |
|              |                                                                                                    |                    | mages<br>O      |

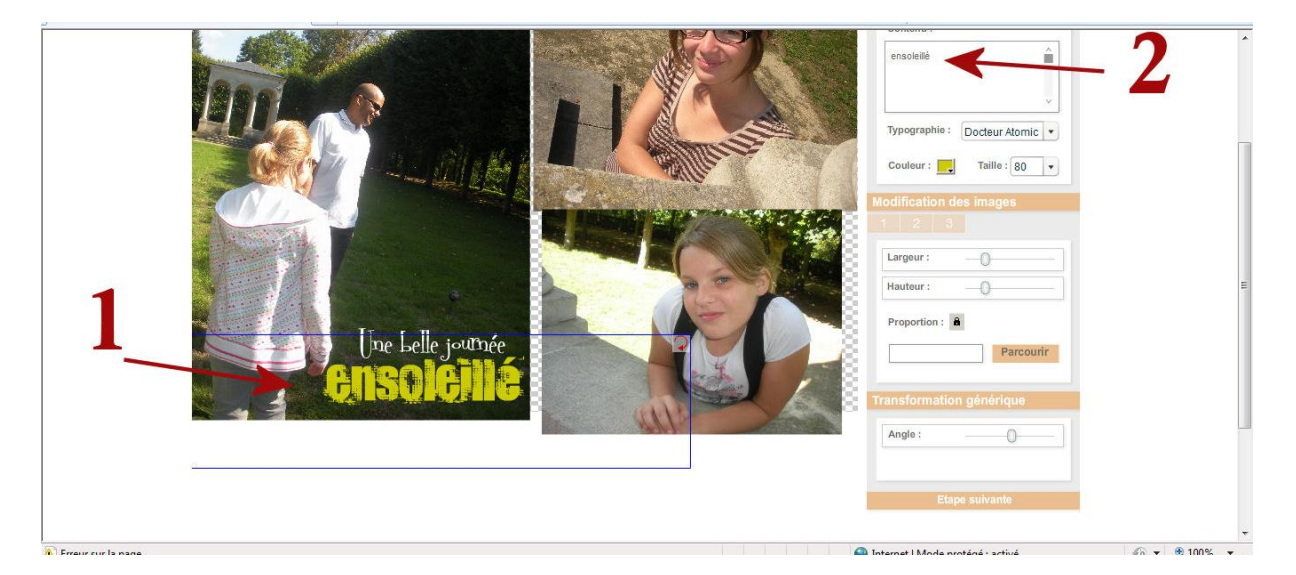

Et si vous n'en désirez pas, suffit d'effacer texte1 texte2

#### Une fois le montage fini cliquez sur étape suivante

| 8 |                       | Parcourir |
|---|-----------------------|-----------|
|   |                       |           |
|   | Transformation généri | que       |
|   | Angle :               | 0         |
|   | L                     | <u> </u>  |
|   |                       | V         |
|   |                       | K         |

#### Cochez les photos et suivant

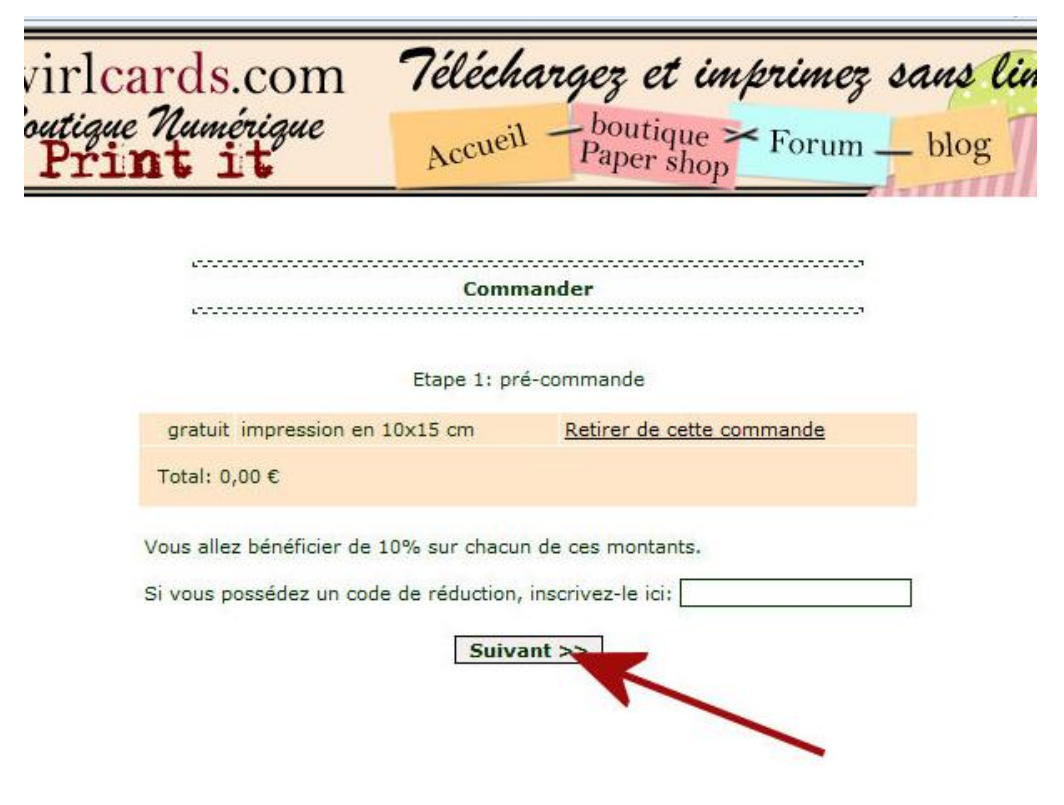

### Cliquez sur confirmez

| enne<br>enne                     | Co                                                                                                    | ommander                                                                                                    |                                                  |
|----------------------------------|----------------------------------------------------------------------------------------------------|----------------------------------------------------------------------------------------------------|--------------------------------------------------|
|                                  | Etape 2: récapit                                                                                                    | ulatif de votre commande                                                                                                    |                                                  |
| Prix Ar<br>gratuit impression    | ticle Réduction<br>en 10x15 cm                                                                                                    | Prix final<br>0.00 €                                                                                                    | Code réduction                                   |
|                                  |                                                                                                    | Total à payer TTC                                                                                                    | 0.00€                                            |
|                                  |                                                                                                    |                                                                                                    |                                                  |
| cards.co                         | Et tél<br>om <b>7élée</b>                                                                                                    | échargez<br><b>hargez et i</b> n                                                                                                    | nprimez san                                      |
| cards.co                         | Et tél<br>om <b>7élée</b><br>zue Accu                                                                                                    | échargez<br><b>hargez et in</b><br>eil - <sup>boutique</sup><br>Paper shor                                                                                    | n <i>þrimez san</i><br>                          |
| cards.co<br>ue Numéric<br>int it | Et tél<br>om <b>7élée</b><br>zue <sub>Accu</sub>                                                                                         | échargez et in<br>eil <sup>boutique</sup><br>Paper shop                                                                                                    | n <i>þrimez san</i><br>- Forum — bl              |
| cards.co<br>ue Numéric<br>int it | Et tél<br>om <b>7élée</b><br>zue Accu                                                                                                    | échargez et in<br>eil <sup>boutique</sup><br>Paper shop                                                                                                    | n <i>þrimez san</i><br>Forum — ble               |
| cards.co<br>ue Numéric<br>int it | Et tél<br>om <b>7élée</b><br>zue <sub>Accu</sub>                                                                                         | échargez et in<br>en boutique<br>Paper shop                                                                                                    | n <i>þrimez san</i><br>Forum — bl                |
| cards.co<br>ue Numéric<br>int it | Et tél<br>om <b>7élée</b><br>zue Accu<br>Me<br>Vos articles gratui                                                                       | échargez et in<br>eil <sup>boutique</sup><br>Paper shop                                                                                                    | n <i>þrimez san</i>                              |
| cards.co<br>ue Numéric<br>int it | Et tél<br>om 7élée<br>que Accu<br>Me<br>Vos articles gratui<br>Date                                                                      | échargez et in<br>eil boutique<br>Paper shop                                                                                                    | nþrimez san                                      |
| cards.co<br>ue Numériu<br>int it | Et tél<br>Om 7élée<br>gue Accu<br>Me<br>Vos articles gratui<br>Date<br>2011-03-18 17:23:44<br>2011-02-10 11:17:20                        | échargez et in<br>en boutique<br>Paper shop<br>s articles<br>5 Récupérer<br>6 délai de 30 jours déna                                                          | n primez san                                     |
| cards.co<br>int it               | Et tél   Om 7élée   gue Accu   Vos articles gratui Date   2011-03-18 17:23:44 2011-02-10 11:17:20   2011-02-10 11:05:11 11:05:11         | échargez et in<br>en poutique<br>en poutique<br>Paper shop<br>s articles<br>s articles<br>5 Récupérer<br>0 délai de 30 jours dépa<br>3 délai de 30 jours dépa | n primez san                                     |
| cards.co<br>int it               | Vos articles gratui   Date   2011-03-18 17:23:45   2011-02-10 11:05:13   2011-02-10 11:05:13   2011-02-10 11:05:13                       | échargez et in<br>en boutique<br>Paper shop<br>s articles<br>Accès articles<br><u>Récupérer</u><br>délai de 30 jours dépa<br>délai de 30 jours dépa           | <b>N primez San</b><br>Forum blo<br>Sesé<br>assé |
| cards.co<br>ue Numériu<br>int it | Vos articles gratui   Date   2011-02-10 11:05:12   2011-02-10 11:05:12   2011-02-10 11:05:12   2011-02-10 11:05:12   2011-02-10 11:05:12 | échargez et in<br>en boutique<br>Paper shop<br>s articles<br>5 Récupérer<br>0 délai de 30 jours dépa<br>1 délai de 30 jours dépa                              | <b>primez san</b><br>Forum ble                   |